# 磨課師學分抵免流程 (日間部)

## 一、致理磨課師完課證明下載

## 致理磨課師完課證明下載

## 進入致理磨課師平台 (<u>https://moocs.chihlee.edu.tw/</u>)

| <mark>、CLUT MOOCs</mark><br>致理磨課師                          | 常見問題 下載專區 網站導覽 正體中文 ▼   |
|------------------------------------------------------------|-------------------------|
| ■ 「「「」<br>「「」」<br>「「」」<br>「」<br>「」<br>「」<br>「」<br>「」<br>「」 | Q         登入         註冊 |
| 行銷從0到1<br>觀念建立到實戰操作                                        |                         |
| 李銘尉老師、楊雅棠老師、洪大翔老師<br>致理行銷三大天王帶領大家學習行銷觀念與實務                 |                         |

......

最新消息

2020-03-02 【警急】學生資訊系統問題排解中, 磨課師課程抵免延後開放 更多消息 >>

2019-11-05 平台課程操作與學習時數自我檢視~操作手冊

## 致理磨課師完課證明下載

| 我的課程<br>我的課程                                                                  | <b>v</b> î                          | 。 <mark>CLUT</mark><br>致理 | <u>MOOCs</u> 。<br>磨課師        |                          |                           |            |        |      | Ę    | 全校課程 |     | 登出 |  |
|-------------------------------------------------------------------------------|-------------------------------------|---------------------------|------------------------------|--------------------------|---------------------------|------------|--------|------|------|------|-----|----|--|
| 1081Python程式設計<br>1081創意創思X設計排<br>1081職涯發展與求職<br>1081行銷從0到1:觀<br>1081計算邏輯_打造週 | ▶ 入門<br>是案<br>技巧<br>念建立到實戰操作<br>轟輯腦 | ſ                         | 課程教室 全校課                     | 程                        |                           |            |        |      |      |      |     |    |  |
| 我的作業 (3)                                                                      |                                     |                           | 尊重智慧財產權,勿上傳未<br>以下是您所修讀的課程,講 | <經授權之者作(書籍<br>]點選課程名稱進入! | 、又草、音樂、影片!<br>教 <u>室。</u> | 或圖片),以免侵   | 害他人著作権 | t≞ ° |      |      |     |    |  |
| 我的考試 (22)                                                                     |                                     |                           | 課程名稱:輸入課程名稱                  | 關鍵字                      | 搜尋                        |            |        |      |      |      |     |    |  |
| 我的學習歷程                                                                        | 1.點                                 | 選上                        | 万選單                          | _                        |                           |            |        |      |      |      |     |    |  |
| 行事曆                                                                           | :86 +                               |                           |                              |                          | 開始上課                      | 截止上課       | 新佈告    | 未繳作業 | 未寫考卷 | 未填問卷 | 身分  |    |  |
| 訊息中心 (0)                                                                      | 进                                   | 至北                        | 北赤任                          | 實戰操作                     | 2019-10-01                | 2019-12-24 | 162    | 1    | 7    | 1    | 正式生 |    |  |
| 未讀文章                                                                          | >                                   |                           | 1081創意創思X設計提案                |                          | 2019-10-15                | 2019-12-24 | 125    | 0    | 0    | 0    | 正式生 |    |  |
| 筆記本                                                                           | >                                   |                           | 1081Python程式設計入門             |                          | 2019-10-15                | 2019-12-24 | 110    | 1    | 7    | 1    | 正式生 |    |  |
| 課程結業紀錄                                                                        | >                                   |                           | 1081計算邏輯_打造邏輯腦               |                          | 2019-10-15                | 2019-12-24 | 139    | 1    | 8    | 1    | 正式生 |    |  |
| 校園廣場                                                                          |                                     |                           | 1081職涯發展與求職技巧                |                          | 2019-10-15                | 2019-12-24 | 490    | 0    | 0    | 0    | 正式生 |    |  |
| 最新消息                                                                          |                                     |                           |                              |                          |                           |            |        |      |      |      |     |    |  |
| 常見問題                                                                          | >                                   |                           |                              |                          |                           | 1 /1 >     |        |      |      |      |     |    |  |
| 校務行事曆                                                                         | >                                   |                           |                              |                          |                           |            |        |      |      |      |     |    |  |
| 校務問卷                                                                          | >                                   |                           |                              |                          |                           |            |        |      |      |      |     |    |  |
| 校務意見箱                                                                         | >                                   |                           |                              |                          |                           |            |        |      |      |      |     |    |  |
| 系統建議                                                                          | > <b>.</b>                          |                           |                              |                          |                           |            |        |      |      |      |     |    |  |

## 致理磨課師完課證明下載

| 我的課程                                    | ¥ | $\equiv$ | 。CLUT MO<br>致理磨                                | <mark>OCs</mark> 。<br>课 師 |         |                                                |        |             | 全校課程         | 登出   | 正體中文 🔻 |
|-----------------------------------------|---|----------|------------------------------------------------|---------------------------|---------|------------------------------------------------|--------|-------------|--------------|------|--------|
| 個人區                                     |   | 課程       | 結業紀錄                                           |                           |         |                                                |        |             |              |      |        |
| 我的課程                                    | > |          |                                                | っ ⊏                       | ったませい   | <u>ر + + + + + + + + + + + + + + + + + + +</u> | E⊞∓⊑   | 古个          |              |      |        |
| 我的設定                                    | > |          |                                                | 2.л                       | こり以請不任う | を行った                                           | 赤任     | <b>、</b> ルミ |              |      |        |
| 我的作業 (3)                                | > |          | <ul> <li>▶ , 這是%</li> <li>▶ 「閱讀時數」針</li> </ul> | 以第 61 次進/<br>・對教材影片 ₪     | Q得證明    | 欄會出                                            | 現下     | 或按鈕         |              |      |        |
| 我的考試 (22)                               | > |          |                                                |                           |         |                                                |        |             |              |      |        |
| 我的學習歷程                                  | > |          | 課程名稱                                           | 最後上課時間 🗸                  | 已讀/影片總數 | 閱讀時數                                           | 單元測驗   | 課後測驗        | 課程結          | 取得證明 |        |
| 行事曆                                     | > |          | 1081職涯發展與                                      | 2019-12-30 20:32:23       | 25/54   | 02:20:31                                       | 未通過    | 已诵渦         | 已完成          | 下載   |        |
| 訊息中心 (0)                                | > |          | 求職技巧                                           | 2013 12 30 20.32.23       | 23/31   | 02.20.01                                       | TRADAD |             |              |      |        |
| 未讀文章                                    | > |          | 1081創意創思X<br>設計提案                              | 2019-12-30 20:29:31       | 7/55    | 00:59:16                                       | 未通過    | 已通過         | 已完成          | 下載   |        |
| <ul> <li>筆記本</li> <li>課程結業紀錄</li> </ul> | > |          | 1081Python程式<br>設計入門                           | 2019-11-26 00:23:55       | 0/44    | 0                                              | 未通過    | 未通過         | 未完成          |      |        |
| 校園廣場                                    |   |          | 1081行銷從0到<br>1 · 蜩今建立到實                        | 2010-11-07 11.51.21       | 1/36    | 00.00.11                                       | 土涌過    | <b>土</b> 涌過 | キ空成          |      |        |
| 最新消息                                    | > |          | 1. 截应建立到夏<br>戰操作                               | 2013-11-07 11.31.21       | 1/50    | 00.03.41                                       | 八世世    | 不通過         | AC76744      |      |        |
| 常見問題                                    | > |          | 1081計算邏輯_打                                     |                           | 0/48    | 0                                              | 未通過    | 3.未完成       | <b>龙課程</b> よ | ン課程第 | 無法     |
| 校務行事曆                                   | > |          | <u>大三/進 料均</u>                                 |                           |         |                                                |        |             | 这里           |      |        |
| 校務問卷                                    | > |          |                                                |                           |         |                                                |        | JX1守司       | 日百           |      |        |
| 校務意見箱                                   | > |          |                                                |                           |         |                                                |        |             |              |      |        |
|                                         | > |          |                                                |                           |         |                                                |        |             |              |      |        |

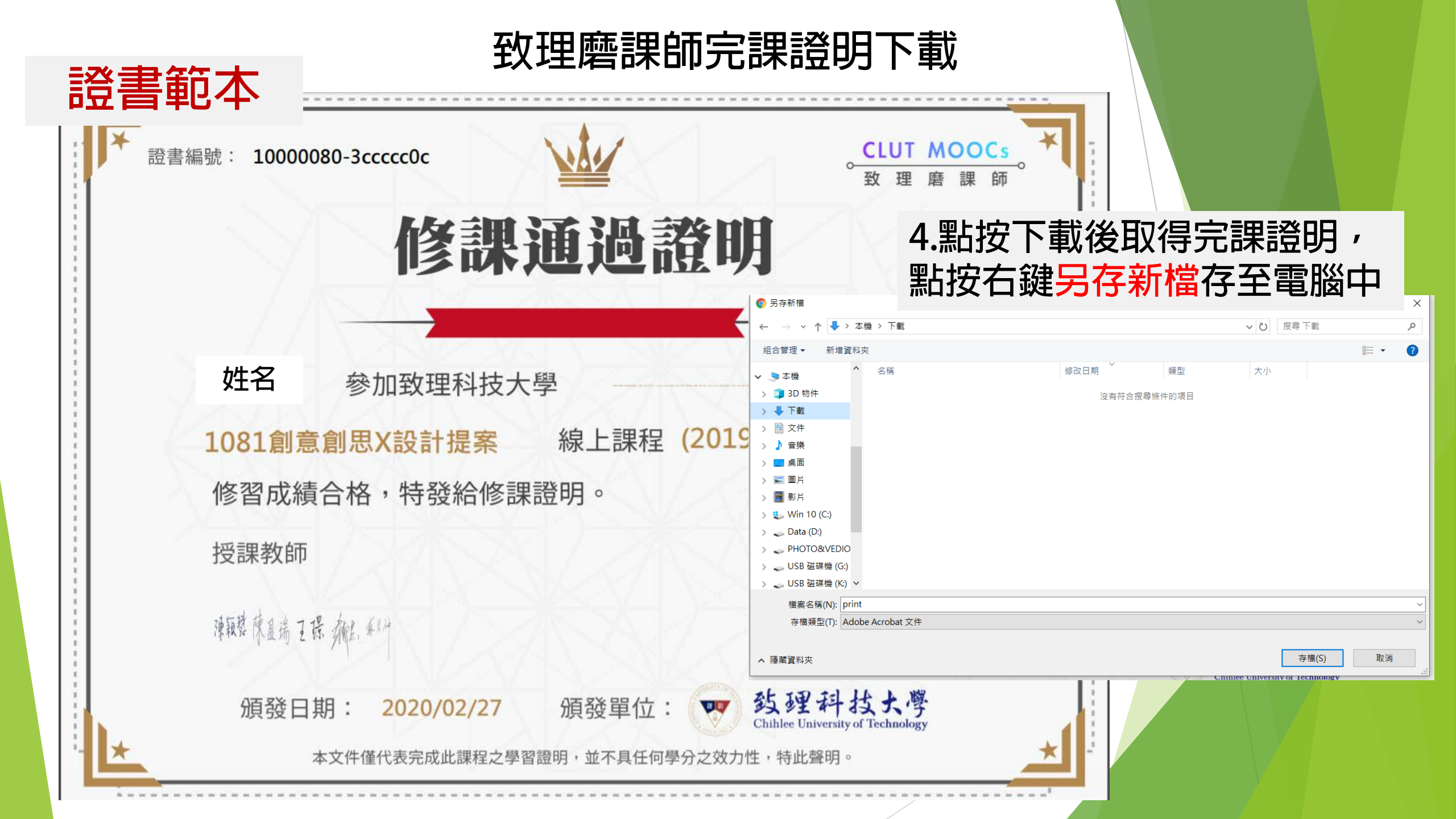

## 二、線上申請抵免 (學生資訊系統)

http://140.131.77.93/SISystem/

### 進入學校首頁,找到入口網站

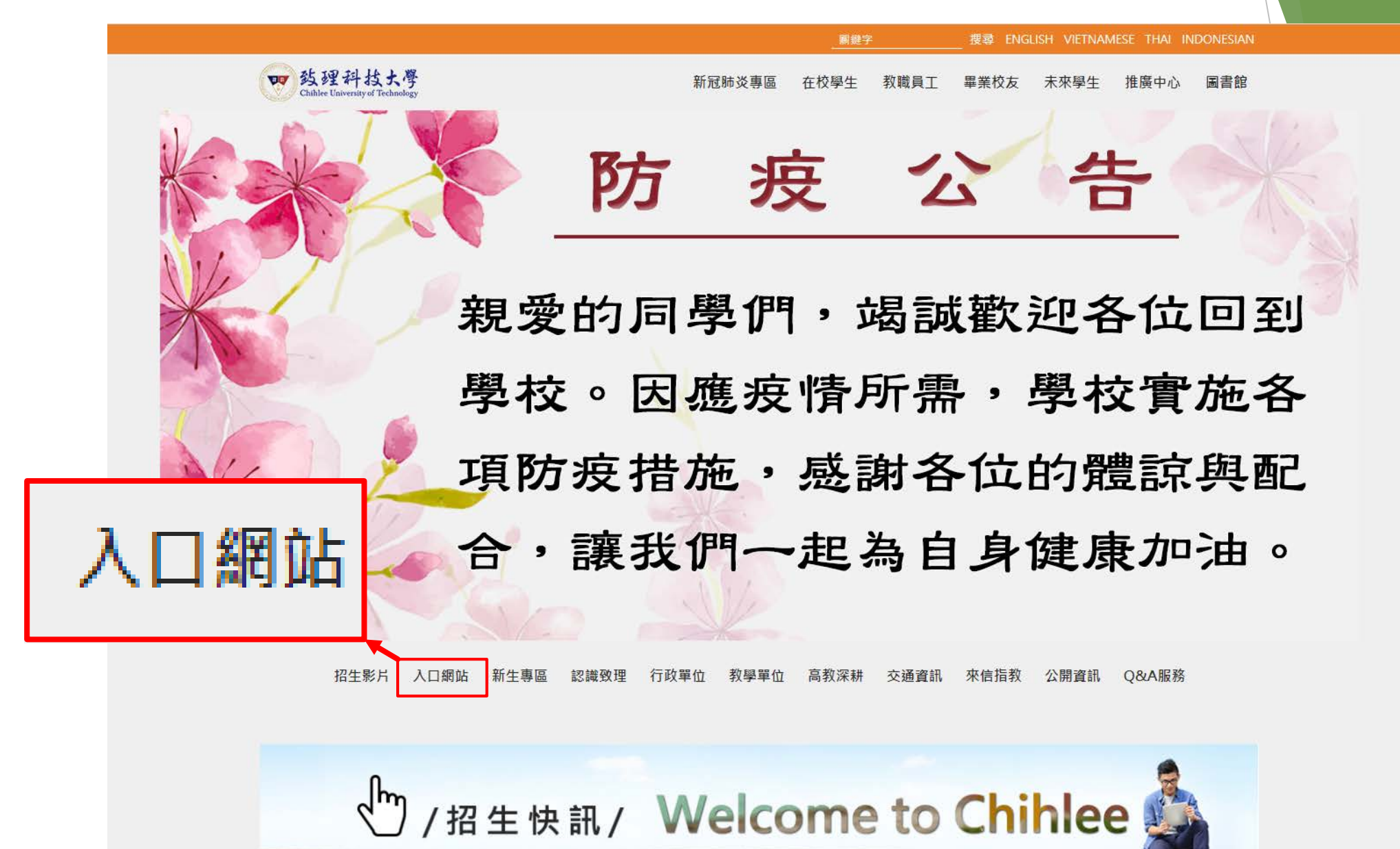

## 登入入口網站

**理** 較

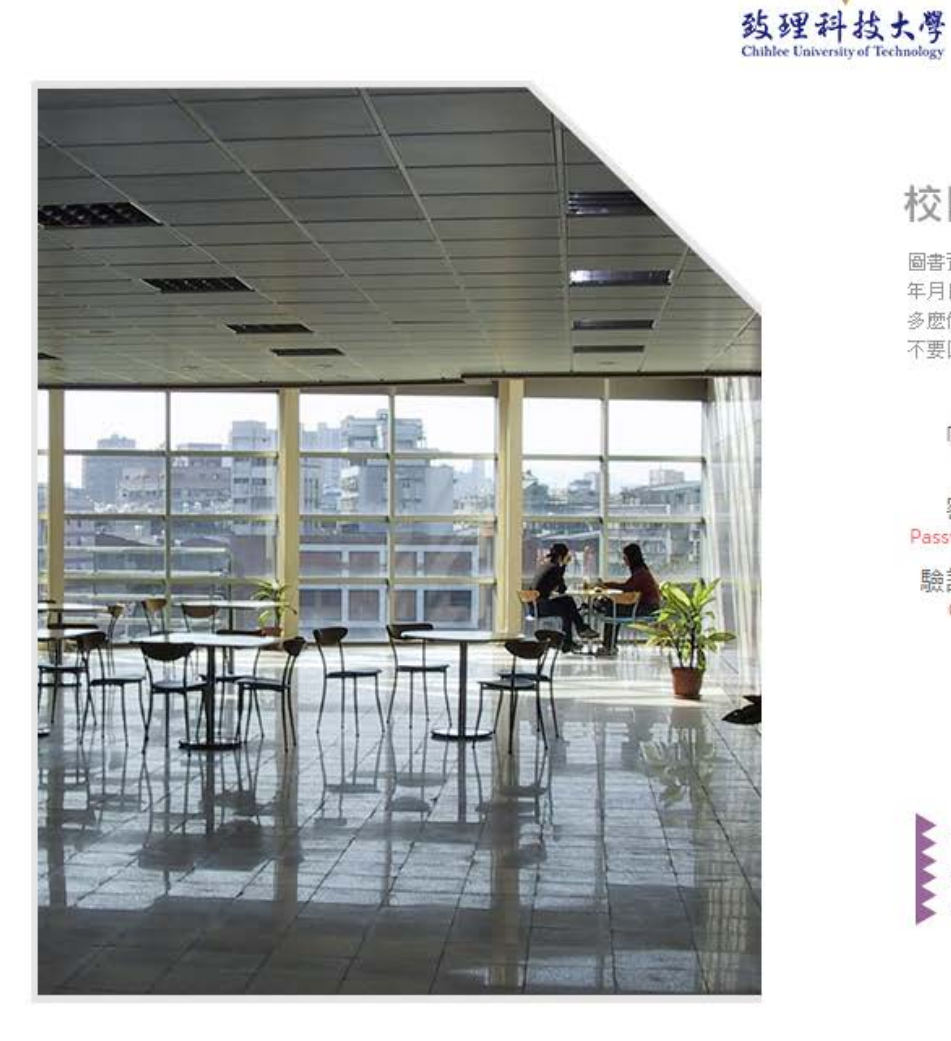

#### 校園入口網 Information Portal

圖書資訊處(學校)不會發信要求您提供帳號、密碼、身分證號、出生 年月日等個人資料或要求點選不是學校網頁的連結,不管它的內容 多麼像圖書資訊處發出的,請不要理它、儘速刪除、不要點選,也請 不要回覆這類跟詐騙電話一樣的詐騙(釣魚)信件。

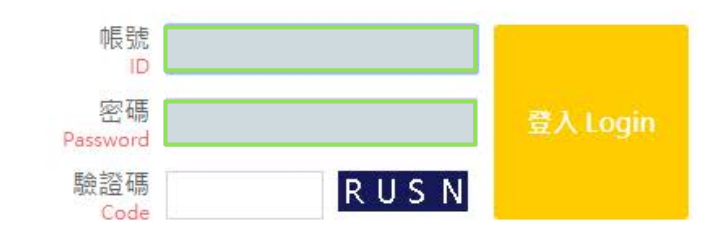

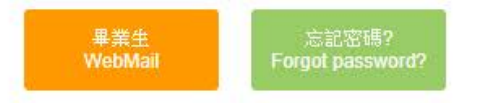

#### 您如果忘記密碼可多利用<u>忘記密碼</u>功能 若仍無法登入請向圖書資訊處管理資訊組處理 電話:(02)2257-6167,(02)2257-6168 轉分機1286或1586

## 點選應用系統

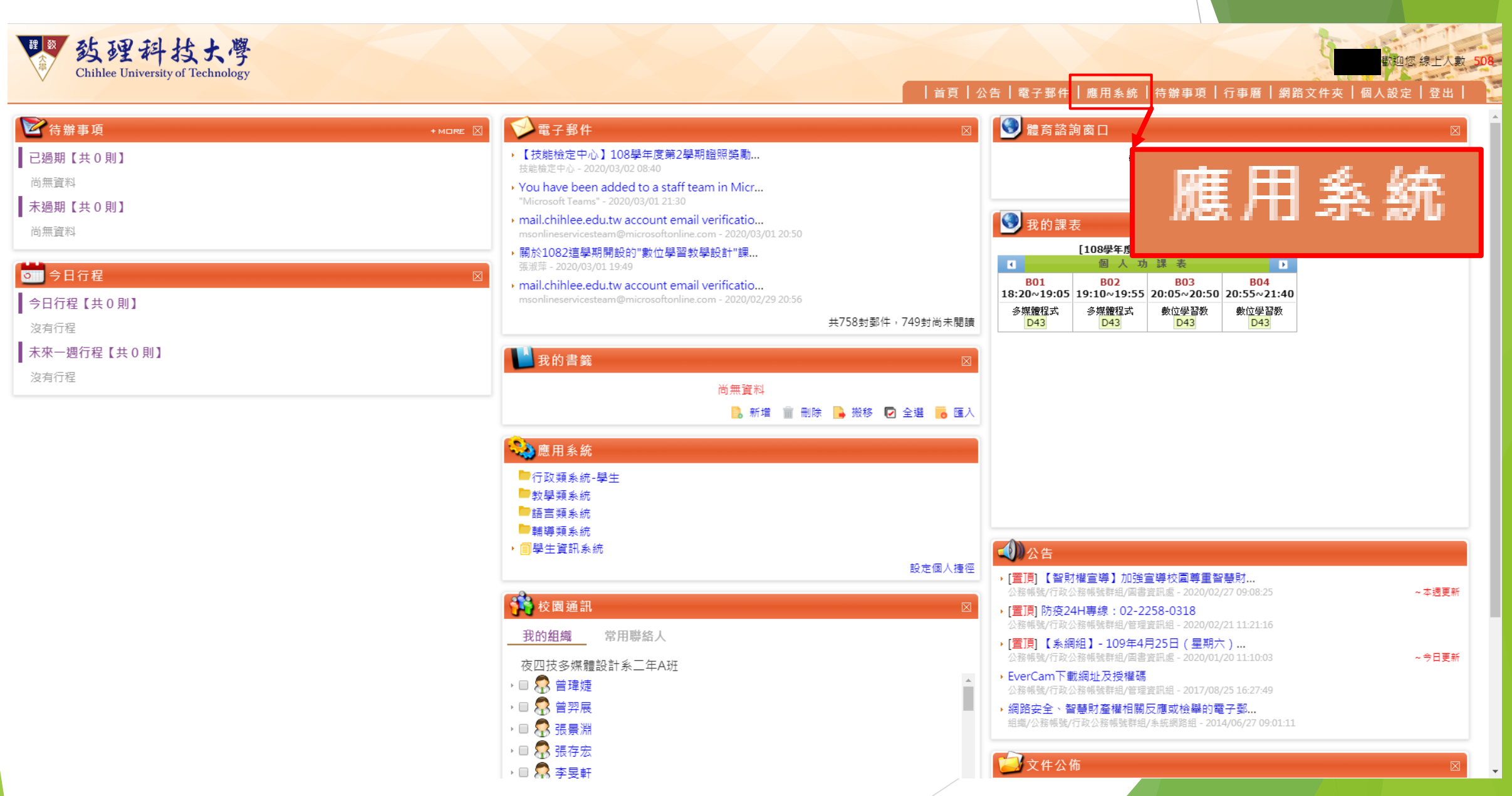

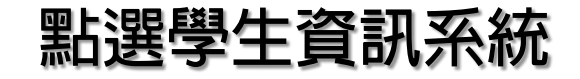

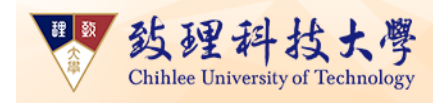

學生資訊系統

#### │首頁│公告│電子郵件│應用系統│待辦事項│行事曆│網路文件夾│個人設定│登出│

| ○ 應用系統                                                                                                 |                                                                                | \$                                                                                              |
|----------------------------------------------------------------------------------------------------|--------------------------------------------------------------------------------|-------------------------------------------------------------------------------------------------|
| ▽行政類系統-學生                                                                                              |                                                                                |                                                                                                 |
| <ul> <li>         • 回法規資訊網      <li>         • 回紙本公文傳遞查詢系統      </li> </li></ul>                       | ▶ 圓 活動報名表 ▶ 圓 問卷調查表                                                            | ▶ <mark>回</mark> 弱勢助學申請系統<br>▶ <mark>回</mark> 減免學雜費及就貸查詢系統                                      |
| √教學類系統                                                                                                 |                                                                                |                                                                                                 |
| <ul> <li>▶ 圓 致理e學苑</li> <li>▶ 圓 教師教學歷程檔案系統</li> <li>▶ 圓 察端虛擬電腦教室</li> </ul>                            | <ul> <li>▶ 圓 致理數位學院</li> <li>▶ 圓 教師課程資訊系統(成績及點名輸入)</li> <li>▶ 圓 圖書館</li> </ul> | <ul> <li>▶ (回) 致理磨課師(MOOCs)</li> <li>▶ (回) 教學助理管理資訊系統</li> <li>▶ (回) 課程學習隨選視訊系統(VOD)</li> </ul> |
| ▽語言類系統                                                                                                 |                                                                                |                                                                                                 |
| ▶ ■ Easy test線上學習測驗平台<br>▶ ■ 遠流商用英語學程(由圖書館管理)                                                          | <ul> <li>▶ 圓大學校院英語能力測驗(CSEPT)測驗內容及題型簡介</li> <li>▶ 圓 廣泛閱讀(igot)線上測驗</li> </ul>  | ▶ <mark>回</mark> 空中美語新多益題庫<br>▶ <mark>回</mark> 線上非同步語言課程                                        |
| ▽輔導類系統                                                                                                 |                                                                                |                                                                                                 |
| <ul> <li>■ 全方位學生輔導平台</li> <li>● 雲端適性諮詢系統</li> <li>● 副導航式證照資訊系統cgps</li> <li>&gt; ■ 競賽資訊管理系統</li> </ul> | ▶                                                                              | ▶                                                                                               |
|                                                                                                    |                                                                                |                                                                                                 |

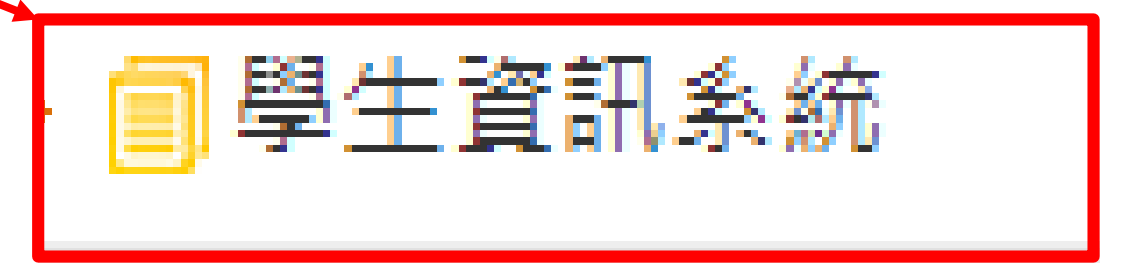

### 點選申請磨課師課程學分抵免

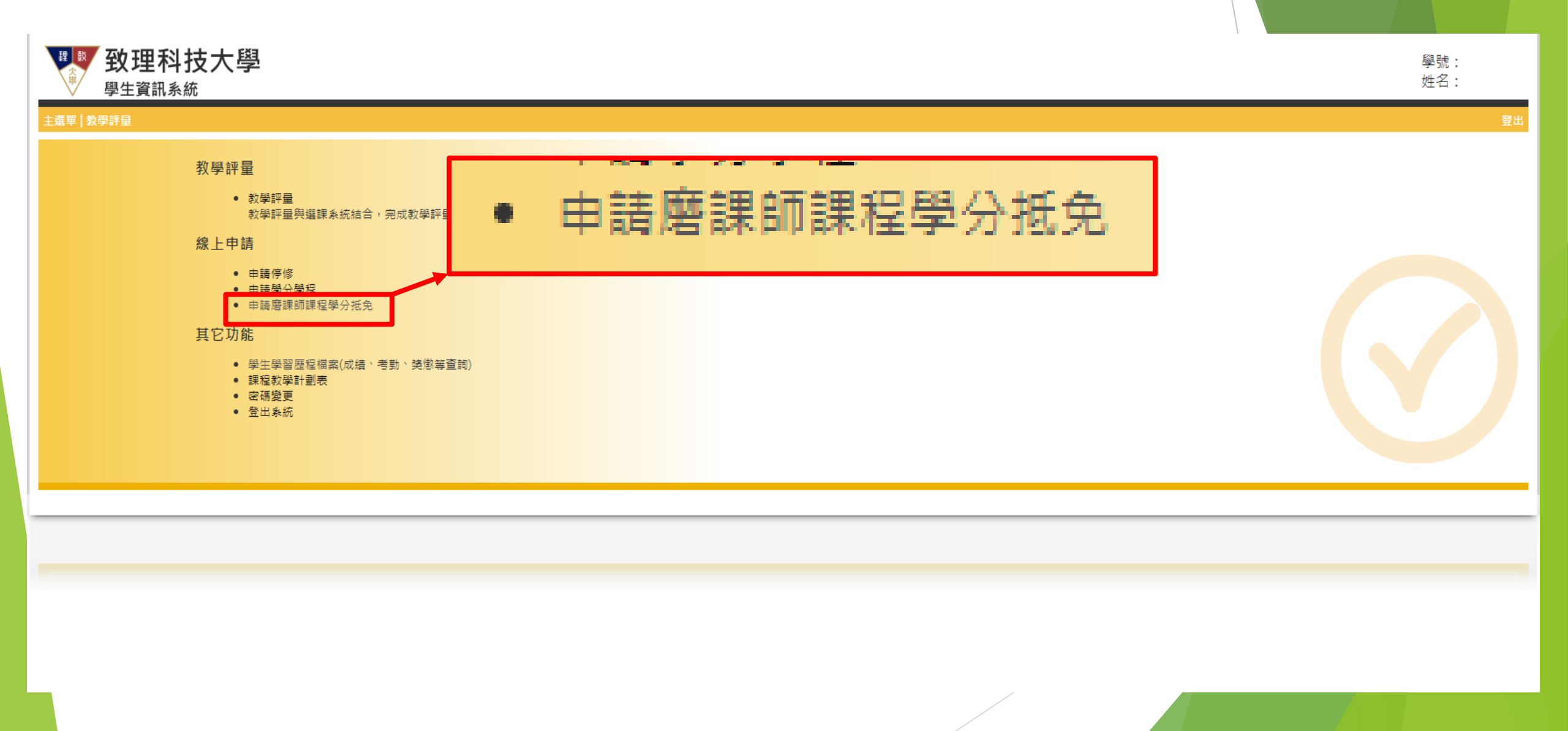

## 點選[我已閱讀完畢確定填寫磨課師課程學分抵免申請資料]

| <b>致理科技大學</b><br><sup>學生資訊系統</sup>                                                                                                    |                                | 學號:<br>姓名: |
|----------------------------------------------------------------------------------------------------|--------------------------------|------------|
| 主選單┃教學評量                                                                                                    |                                | 登出         |
| 磨課師課程學分抵免申請 - 抵免相關說明                                                                                                    |                                |            |
| <ol> <li>1. 輸入基本聯絡資訊並勾選欲抵免磨課師課程名稱</li> <li>上傳各抵免課程之完課證明檔案(PDF檔案)</li> <li>相關資料上傳確認無誤後,送出抵免申請表</li> <li>補關資料上傳確認無誤後,送出抵免申請表</li> <li>. / 進修部同聲請列印「磨課師課程學分抵免申請表」及「學分學雜費繳費聯」至忠孝大樓1樓出納組繳交學分學雜費,再將申請表與存執<br/>融一供收交至進修部許冊組</li> </ol>                                                                                                    | 磨課師課程學分抵免要點                    |            |
| 5.「致理磨課師課程學分抵免系統」開放時間:自109年3月2日(一)09:00起至3月16日(一)20:00止<br>8. 創新數位教學中心服務時間:每日09:00~18:00                                                                                                    | 查詢申請資料                         |            |
| 我已閱讀完單,確定填寫磨課師課程學分抵免申請資料<br>● 修讀本校磨課師課程通過並取得完課證明的同學,若登入「致理磨課師課程學分抵免系統」後,查無<br>● 各課程完課證明檔案取得:講登入【致理磨課師】網始→左上方選單選「我的課程」→於左列選擇『<br>● 未正確上傳該課程完課證明者,無法辦理學分抵免<br>● 審課師課程抵免為「本系選修課程」學分或「他系選修課程」學分,以各系採認為準<br>● 抵免作業審核通過,抵免課程學分匯入註冊組成績系統後,將由系統發送抵免訊息至學校個人信箱<br>● 本校磨課師課程學分抵免,最高以10學分為上限,相關規定依本校「磨課師課程學分抵免實施要點」辦理<br>● 若有任何問題,請洽教務處創新數位教學中心(忠孝大使2使),或來電分機1685與k204@mail.chihlee.edu.tw | <sup>,</sup> 確定填寫磨課師課程學分抵免申請資料 |            |

## 填寫基本資料及選擇要抵修的磨課師課程

| 建酸       | <b>致理科</b><br>學生資訊系統 | 支大學     |           |          |                |               |                      | 學號:<br>姓名:   |
|----------|----------------------|---------|-----------|----------|----------------|---------------|----------------------|--------------|
| 主選單   教學 | 野量                   |         |           |          |                |               |                      | 登비           |
|          |                      |         |           |          |                |               |                      |              |
|          |                      |         |           |          | <b>致</b> 理科技プ  | 大學 磨課師課程學     | 分抵免申請表               |              |
|          |                      |         |           |          |                |               | 申請日其                 | 月:民國109年3月2日 |
|          |                      | 學制      |           |          |                |               |                      |              |
|          |                      | 班級      |           |          |                |               |                      |              |
|          |                      | 學號      |           |          |                |               |                      |              |
|          |                      | 姓 名     |           |          |                |               |                      |              |
|          |                      | 聯絡電話    | 請輸入數字(不含( | 壬何櫄點符號)  | *              |               |                      |              |
|          |                      | Email   | 此為抵免重要訊息递 | 通知使用,請務必 | 填寫最常使用的Mail信箱, | *<br>以避免訊息遗漏。 |                      |              |
|          |                      | 磨課師課程名稱 | ļ         | 課程學分數    | 抵免列計選別         | 完課證號          | 上傳完課證明 (檔案格式:png)    | 備註           |
|          |                      | 請選擇     | ¥         |          | 請選擇 ▼          |               | <b>選擇檔案</b> 未選擇任何福案  |              |
|          |                      | 請選擇     | T         |          | 請選擇 ▼          |               | 選擇 <b>檔案</b> 未選擇任何福案 |              |
|          |                      | 請選擇     | T         |          | 請選擇 ▼          |               | 選擇檔案 未選擇任何檔案         |              |
|          |                      | 請選擇     | T         |          | 請選擇 ▼          |               | 選擇檔案 未選擇任何檔案         |              |
|          |                      | 請選擇     | T         |          | 請選擇 ▼          |               | 選擇備案 未選擇任何福案         |              |
|          |                      | 請選擇     | Ŧ         |          | 請選擇▼           |               | <b>選擇檔案</b> 未選擇任何福案  |              |

送出申請

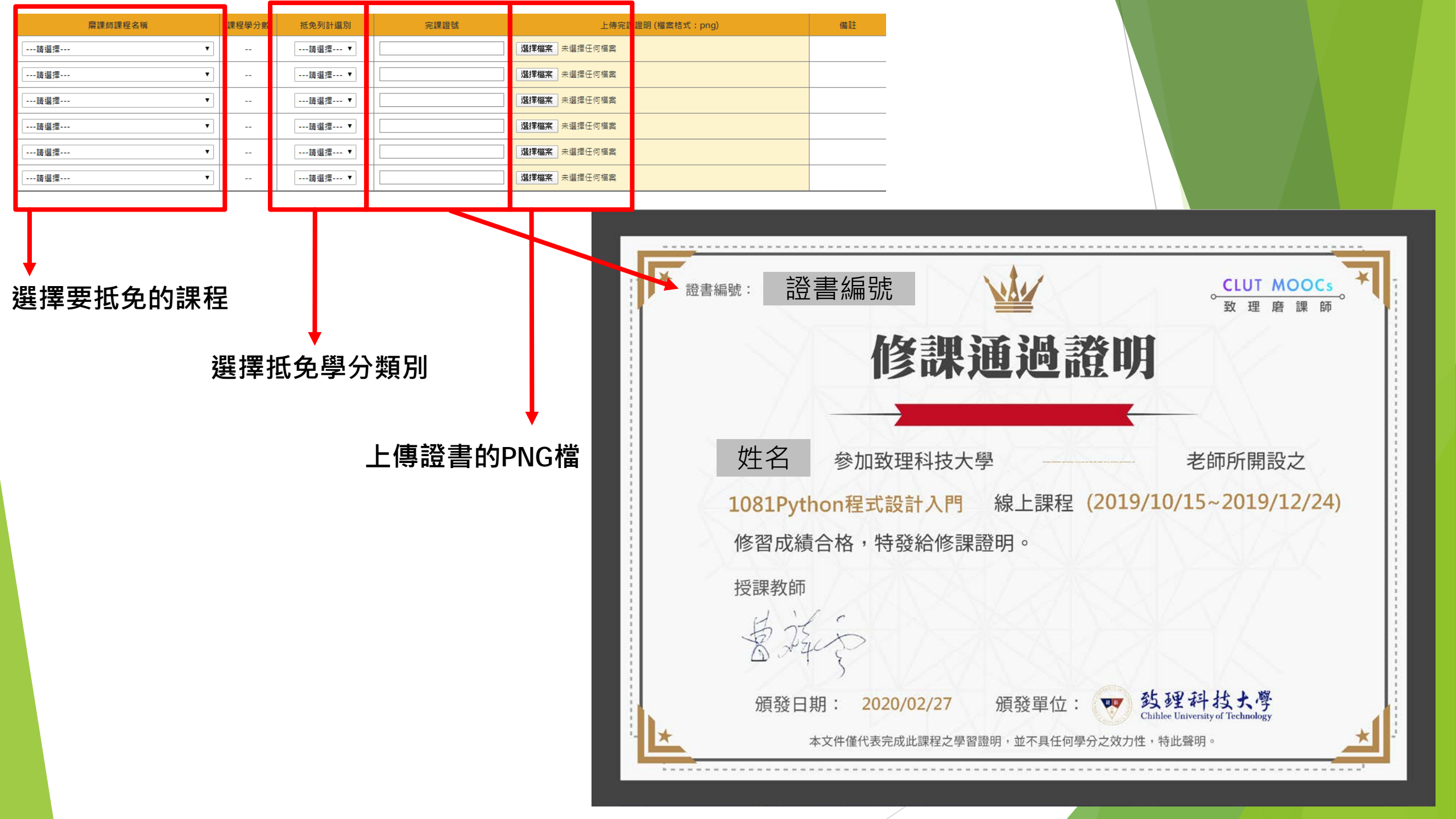

## 送出後按下[檢視申請表]

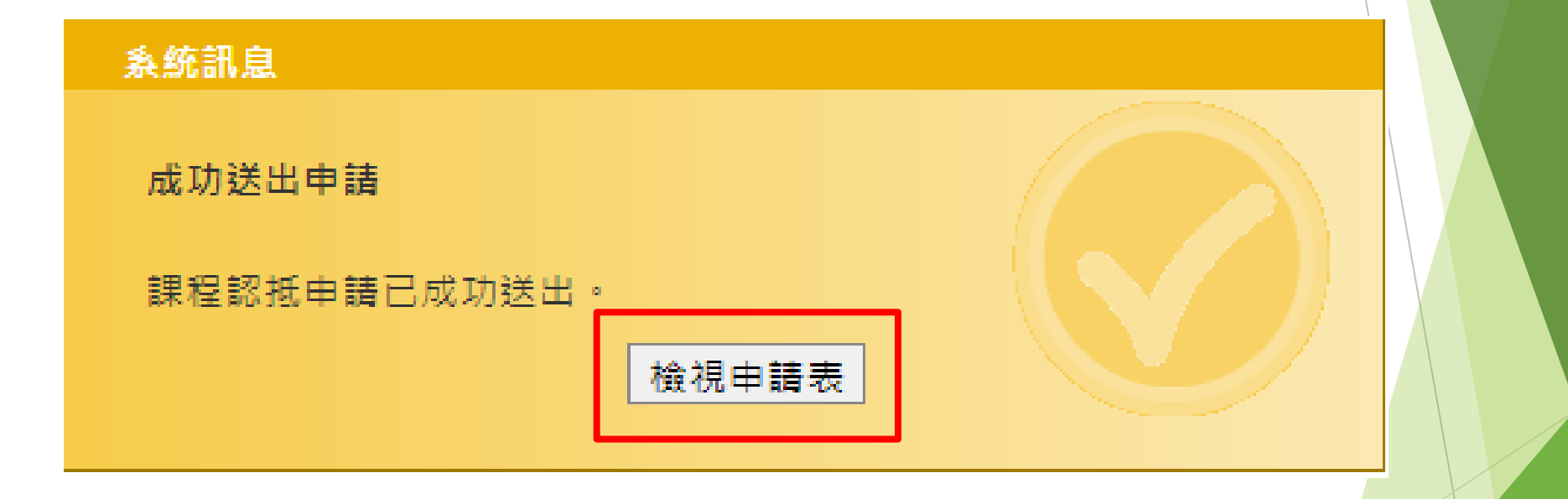

## 按下[列印申請單]

登出

| <b>致</b><br>學生 | 理科技大學<br>E資訊系統                                       |       |        |                    |                        |          |               | 學號:<br>姓名: |
|----------------|------------------------------------------------------|-------|--------|--------------------|------------------------|----------|---------------|------------|
| 主選單   教學評量     | <u>1</u>                                             |       |        |                    |                        |          |               |            |
| Γ              |                                                      |       | 致理科技大學 | <sup>鼻</sup> 磨課師課程 | 2學分抵免申請表               |          |               |            |
|                | 學制       班級       學號       姓名       聯絡電話       Email |       |        |                    |                        | 申請日共     | 月: 民國109年3月2日 |            |
|                | 磨課師課程名稱                                              | 課程學分數 | 抵免列計選別 | 完課證號               | 完課證明                   | 審查狀態     | 備註            |            |
|                | 1082MC1003<br>走入印尼随口說                                | 1.00  | 選修(外系) | 完課證號               | 查看完課證明                 | 送出申請,待繳費 |               |            |
|                |                                                      |       | 取      | 肖申請 列印申請單 [        | 列印申請<br><sup>興調表</sup> |          |               |            |
| 3              | ※進修部同學須先至出納組完成繳費再送至數位教學組進行簽核。                        |       |        |                    |                        |          |               |            |

## 請儲存此抵免申請單留存,即完成抵免

|     | 致理精      | 斗技大學 磨護 | <b>閑師課程學分</b> | <b>社免申</b> | 請單        |          |  |
|-----|----------|---------|---------------|------------|-----------|----------|--|
|     |          |         |               |            | 申請日期:民國   | 109年3月2日 |  |
|     | 學制       |         |               |            |           |          |  |
|     | 斑級       |         |               |            |           |          |  |
|     | 學號       |         |               |            |           |          |  |
|     | 姓名       |         |               |            |           |          |  |
|     | 聯絡電話     |         |               |            |           |          |  |
|     | Email    | -       |               |            |           |          |  |
| No. | 磨課師課程名稱  | 課程學分數   | 完課證號          | 號 列計選別 備語  |           |          |  |
| 1   | 走入印尼隨口說  | 1.0     |               |            | 選修(外系)    |          |  |
| 1.5 | 出納組進修部專用 | 2. 收件   | 單位            | 4. 複審單位    |           |          |  |
|     |          | 數位教     | 學組            | 註冊組        |           |          |  |
|     |          | 承辦人     | 組長            | 承辨         | 人 1       | 組長       |  |
|     |          |         |               |            |           |          |  |
|     |          |         |               |            |           |          |  |
|     |          | 3. 審核   | 單位            | 5. ‡       | 救務長/進修部主任 | Ŧ        |  |
|     |          | 系(科)承辦人 | 系(科)主任        |            |           |          |  |
|     |          |         |               | 1          |           |          |  |
|     |          |         |               |            |           |          |  |

# 恭喜你完成了!

請靜待創新數位教學中心審核~